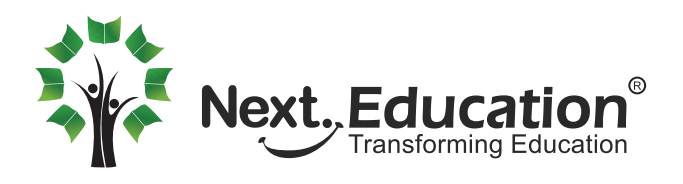

# Parent and Student Account Activation

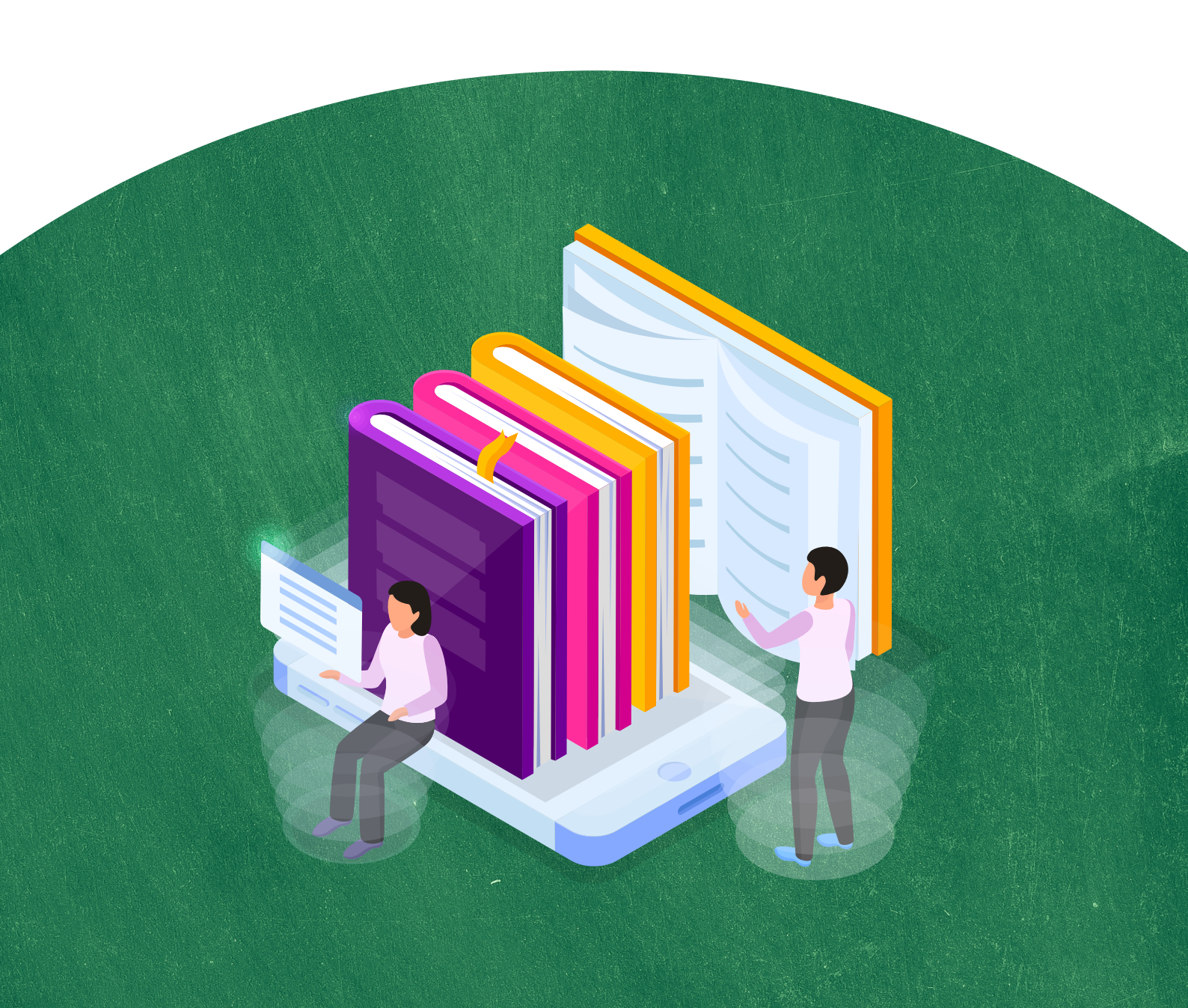

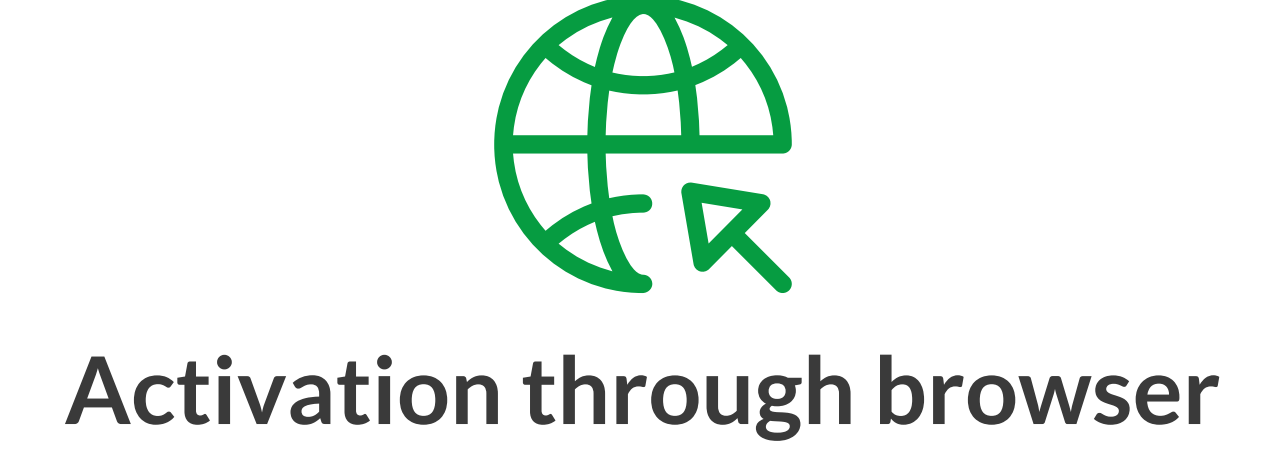

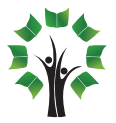

a. Once the school has signed up for NLP, all parents will receive a mail in their registered email address.

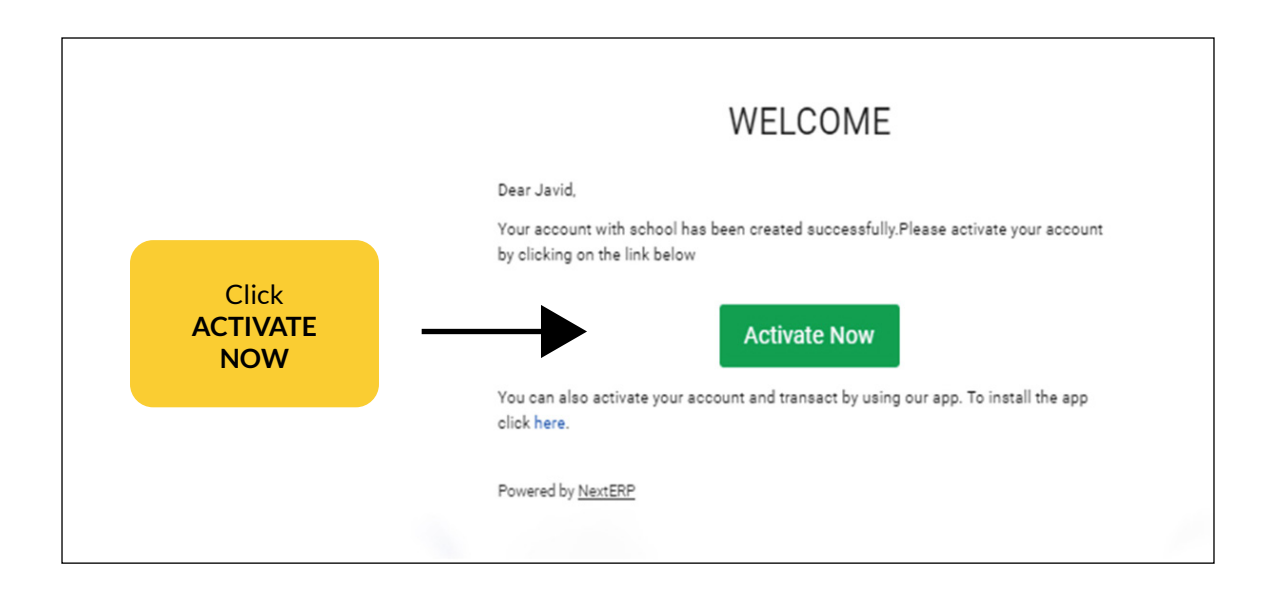

b. You will be taken to the account activation page

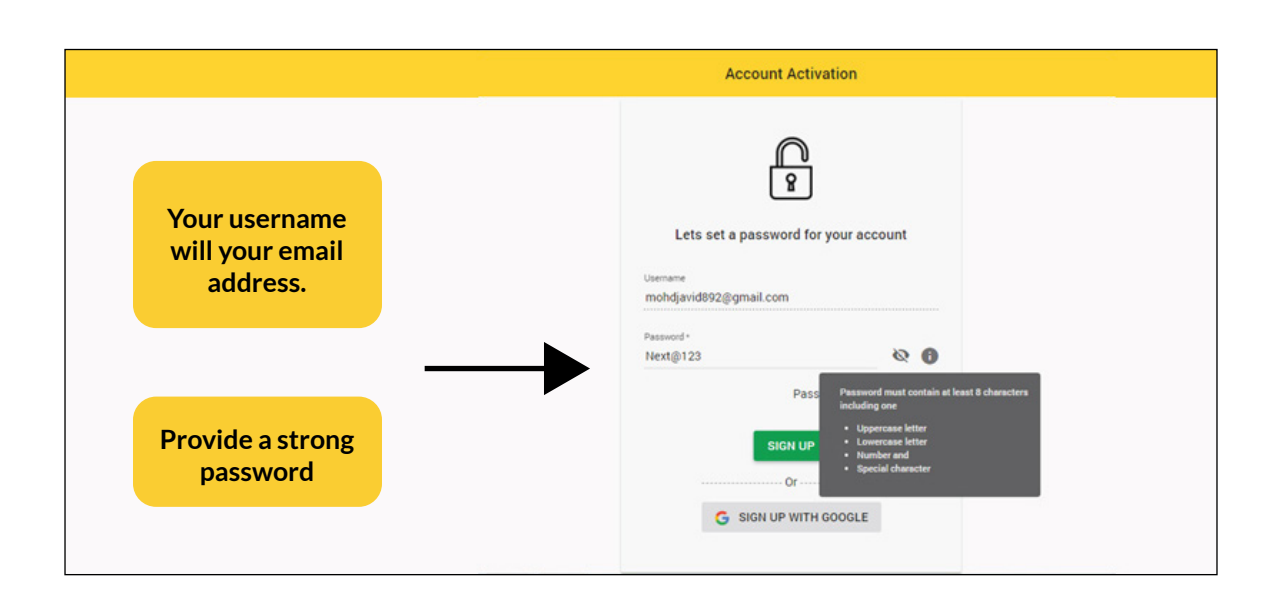

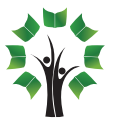

c. You will receive a mail notifying you that your parent account has been activated

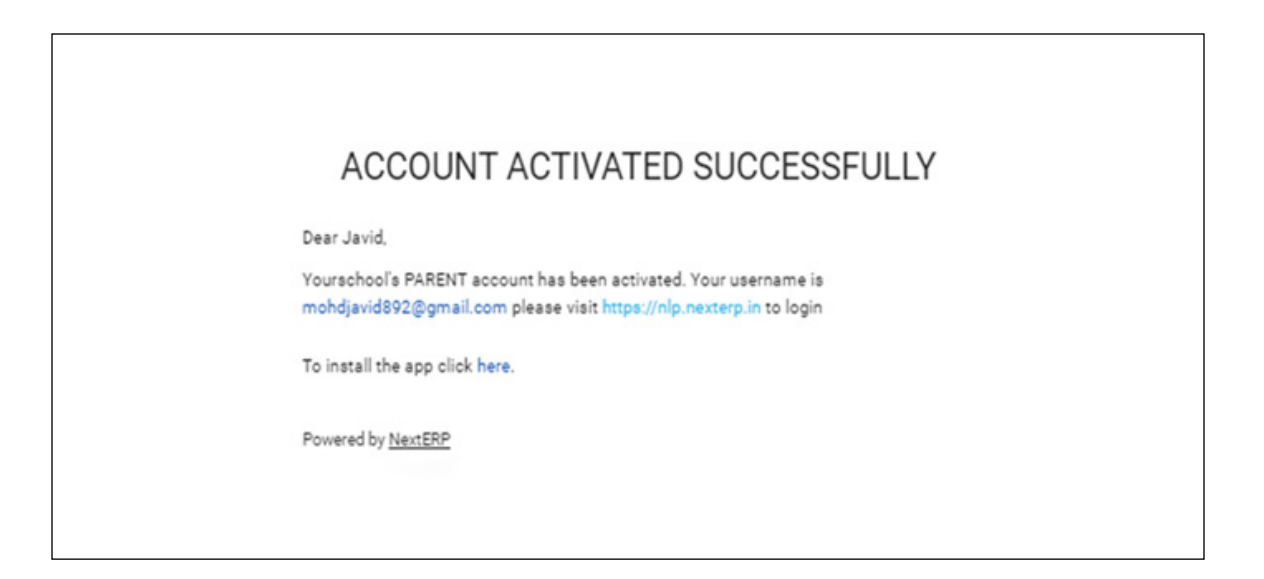

d. Once the parent account is activated, you will be asked to activate the student account

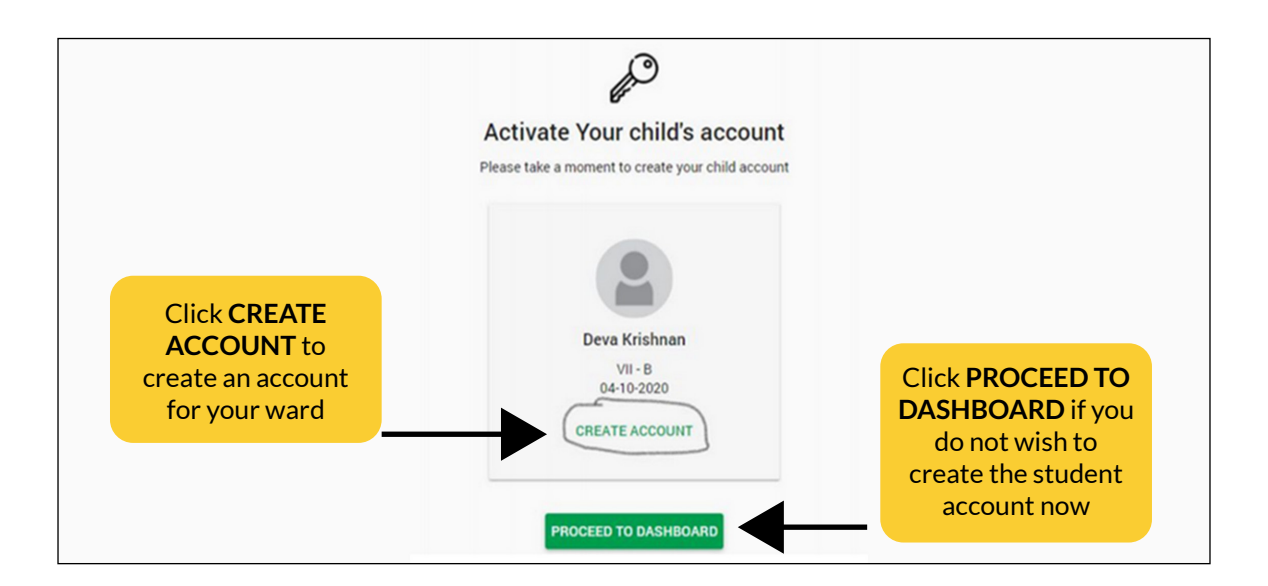

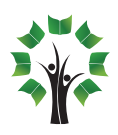

e. Provide a strong password for the student account

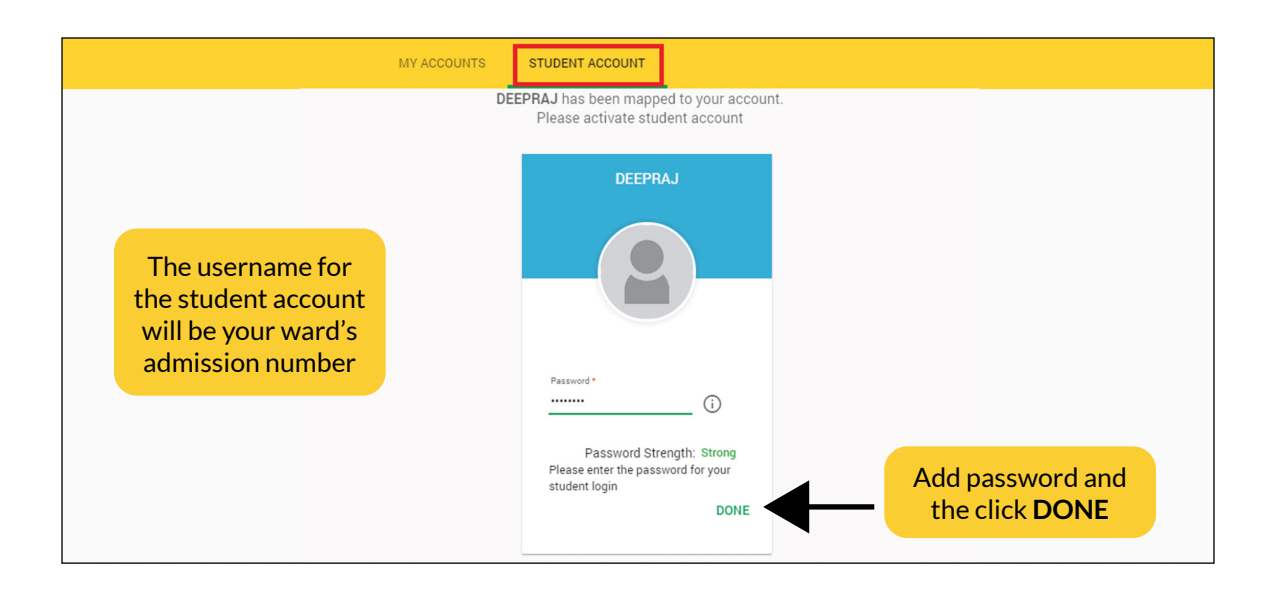

f. You will receive a mail notifying you that the student account has been activated

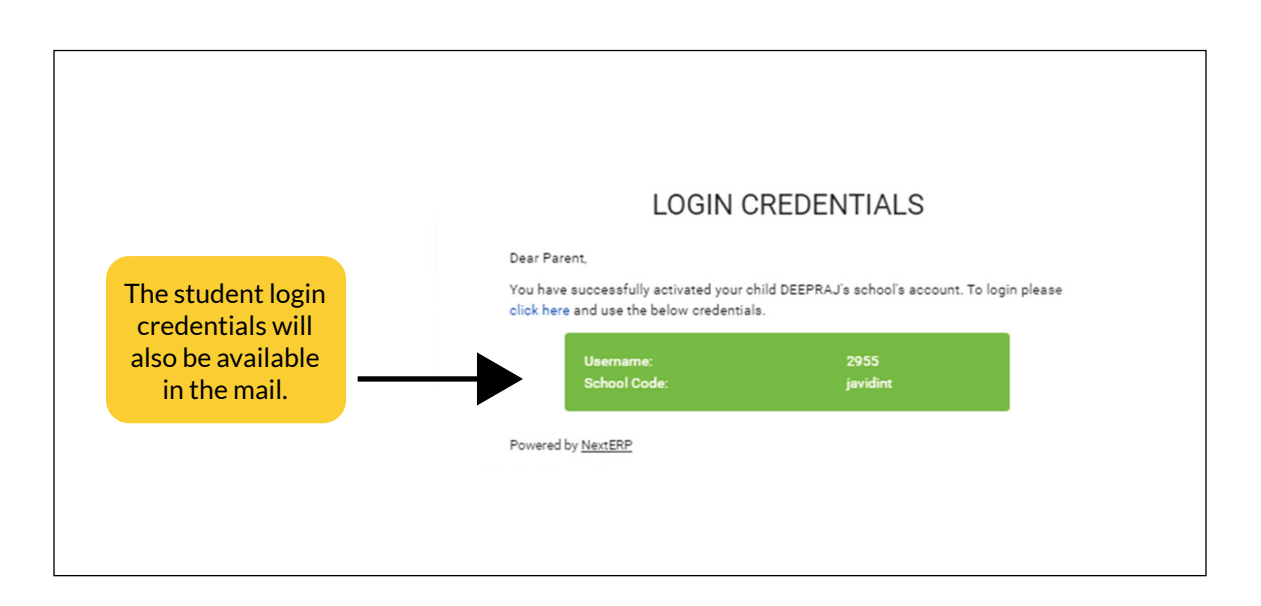

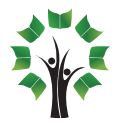

# Activation through NLP app

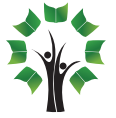

a. Once the school has signed up for NLP, all parents will receive an SMS in their registered mobile number.

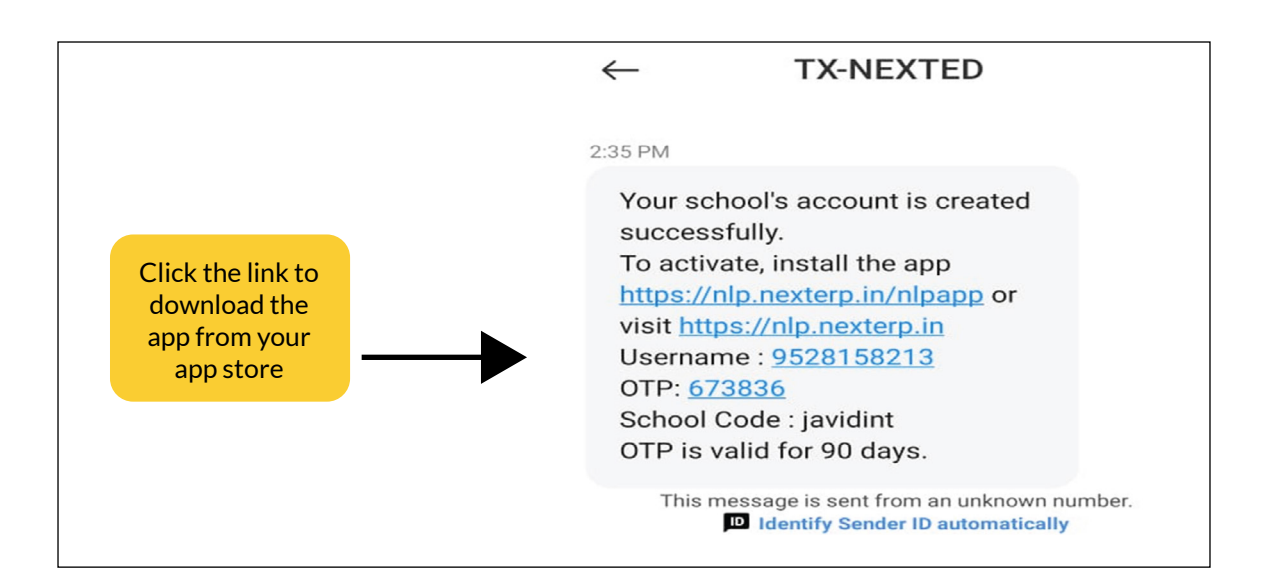

#### b. Open the app, once it is installed

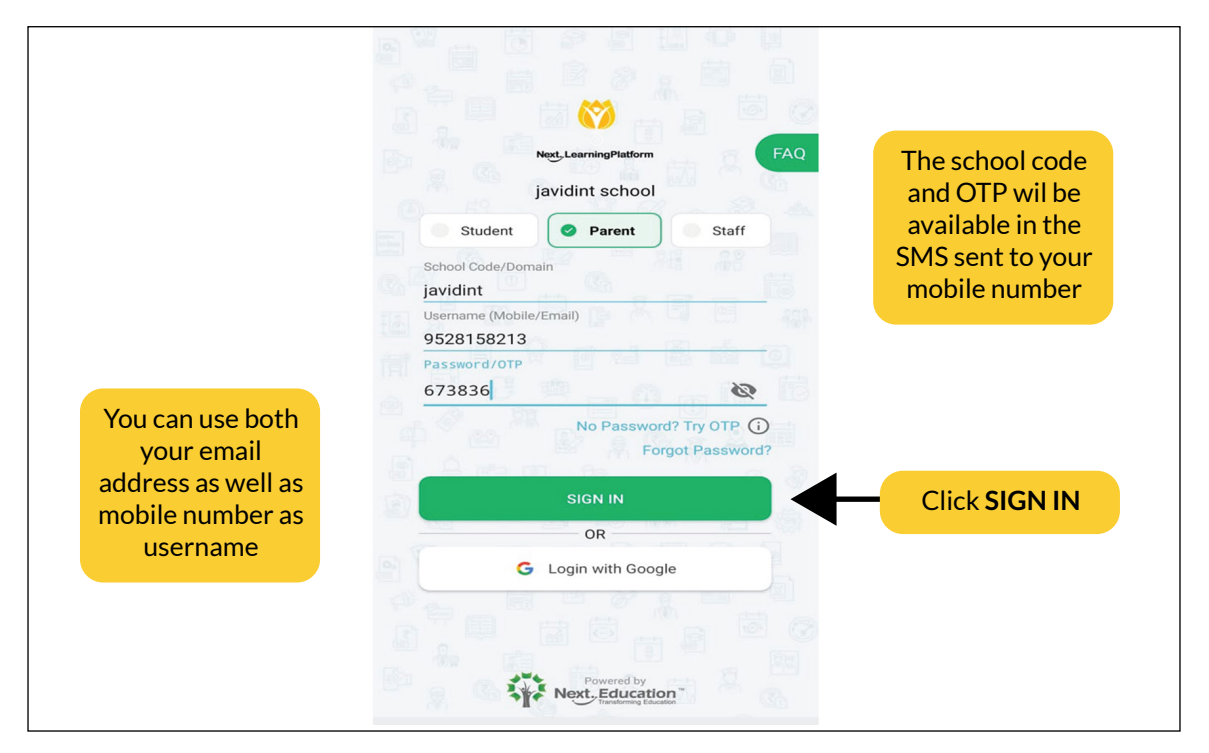

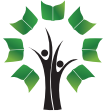

### c.Provide a strong password

|               | 1 steps on boarding process is required to access<br>your account and check your ward's school details.                                                                                                    |
|---------------|----------------------------------------------------------------------------------------------------|
|               | Create your password   Username   9528158213   Set password   Next@123   Password must contain at least 8 characters including one uppercase letter(A-Z), lowercase letter(A-Z), number(0-9) and special characters(@, $, \$, \#, l$ ). Your new password should not be the same as the most recent password. |
| Click PROCEED | PROCEED                                                                                                    |

## d. You will reach NLP home page

|                                                                           |                                         |                                  | ₽ ■ ■                |
|---------------------------------------------------------------------------|-----------------------------------------|----------------------------------|----------------------|
| Here you will see<br>the notification<br>to create the<br>student account | Welcome Pare<br>You are viewing t       | <b>nt!</b><br>ne profile of Meha | k XII-A →            |
|                                                                           | Chemistry                               | Economics                        | Maths                |
|                                                                           | School Corner                           |                                  |                      |
|                                                                           | 2                                       | Ē                                |                      |
|                                                                           | Attendance                              | Calendar                         | Messages             |
|                                                                           | x=                                      | •                                |                      |
|                                                                           | Examination                             | Fee                              | Homework<br>Messages |
|                                                                           |                                         |                                  | 5                    |
|                                                                           | Leave                                   | Permission slips                 | School Feed          |
|                                                                           | Activation for you<br>account is pendin | r ward's<br>g                    | Activate now         |

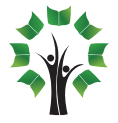

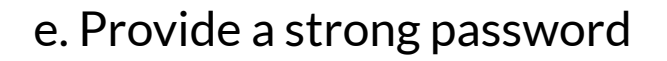

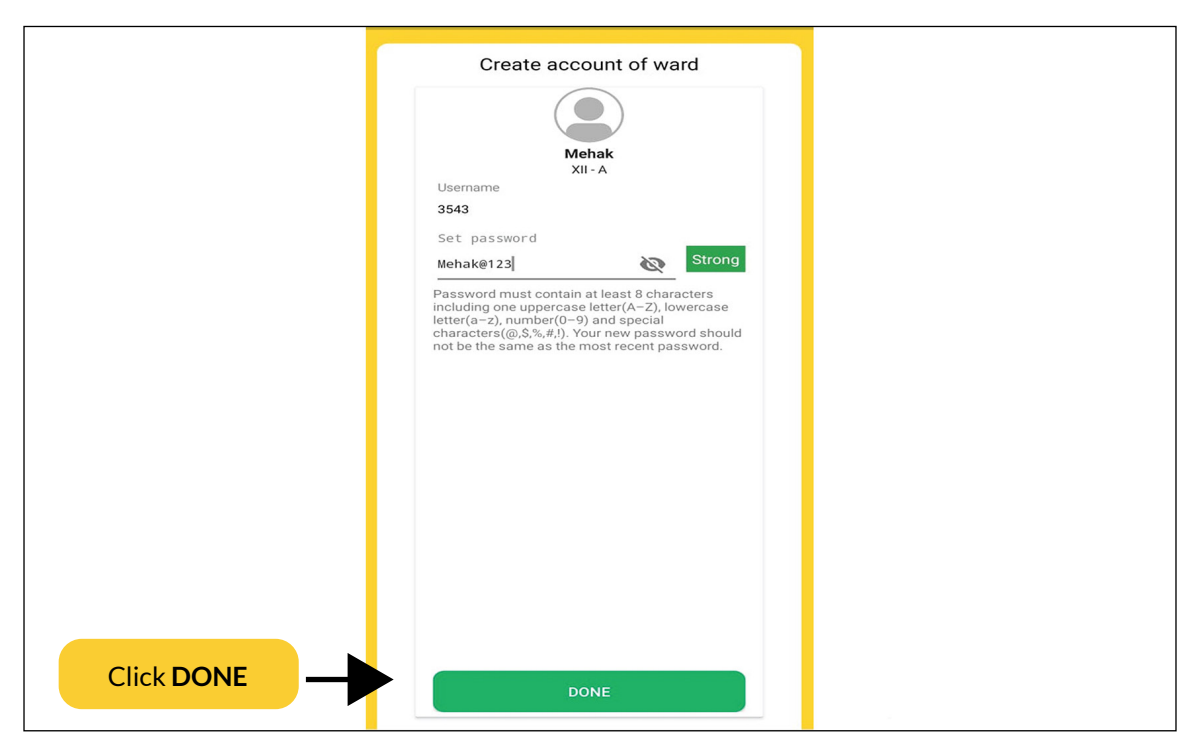

f. You will receive a notification as well as SMS that the student account has been created.

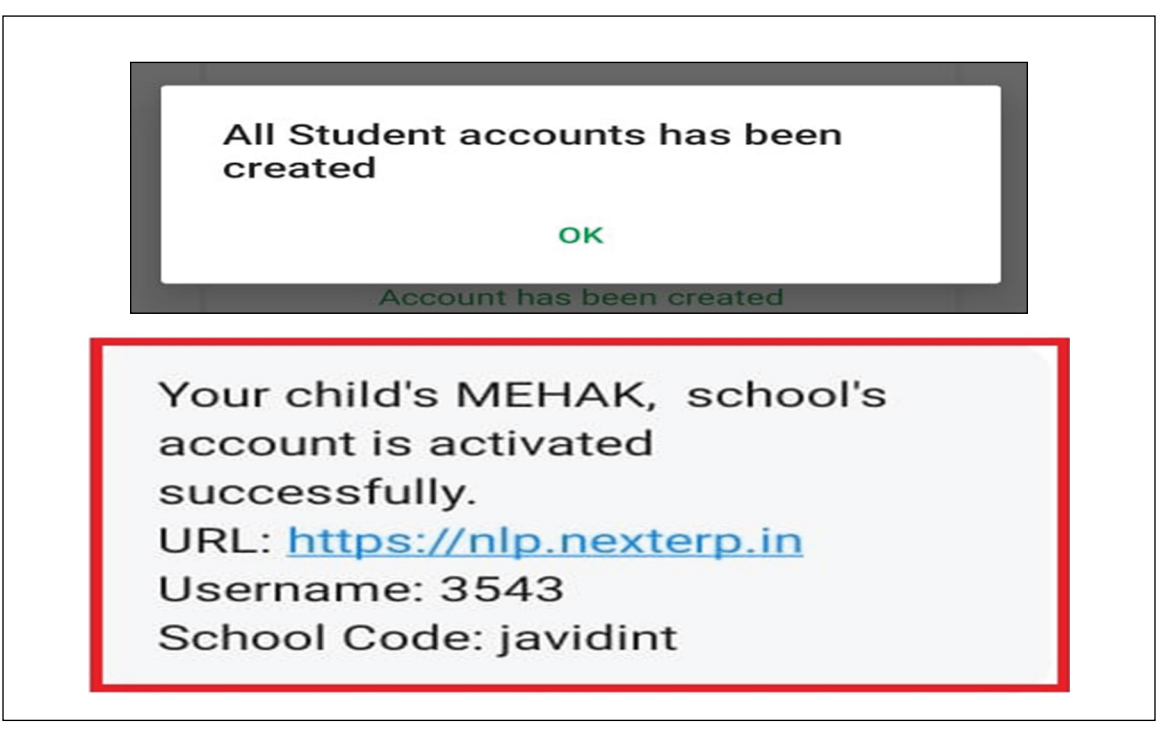

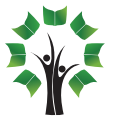